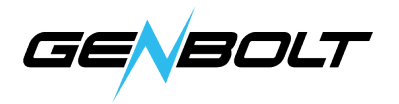

## 電子メールアラームの設定方法

メールアカウント毎に、入力方法が異なることがあります。この説明書では、 Hotmail、Yahoo!メール、Gmailメールを例として使用します。

## • Hotmail

Hotmailを使用する場合には下記の例を参考に情報を入力できます。

| <b>く</b> バック | Email設定            |  |
|--------------|--------------------|--|
| SMTPサーバ      | smtp.live.com      |  |
| サーバポート       | 587 🛞              |  |
| 暗号化接続        | STARTTLS >         |  |
| 認証           |                    |  |
| ユーザー名        | sample@hotmail.com |  |
| パスワード        | •••••              |  |
| 受信アドレス       | sample@hotmail.com |  |
| 送信アドレス       | sample@hotmail.com |  |
| 件名           | カメラアラーム            |  |
| 内容           | テスト                |  |

アプリ

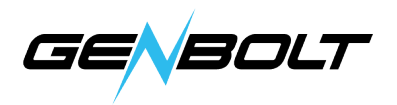

## Yahoo!メール

サードパーティのアプリケーションで電子メールサービスを使用する場合には、 より高いレベルのセキュリティレベルで電子メールを保護するために、2段階認 証を有効にしてアプリケーションのパスワードを取得してください。ここでは 電子メールとYahooメールの設定プロセスを記載します。

1. Yahoo!メールにログインする。

2. ページの右上にある[設定]の[アカウントのパラメータ]をクリックします。

3. アカウントのセキュリティを選択し、2段階認証を切り替えて、オンラインプ ログラムに従って2段階認証をアクティブ化にします。

4. 2段階認証がアクティブ化された後、アカウントセキュリティでアプリケーションパスワードを作成することができます。アプリケーションパスワードを保存してGENBOLT CAMアプリケーションを使用し、 元の電子メールパスワードを入力します。

5. 下記の例の通りGENBOLT CAMアプリケーションに情報を入力してください。

| く バック   | Email設定            |       |
|---------|--------------------|-------|
| SMTPサーバ | smtp.mail.yaho.com |       |
| サーバポート  | 465                | 8     |
| 暗号化接続   |                    | SSL > |
| 認証      |                    |       |
| ユーザー名   | sample@yahoo.com   |       |
| パスワード   | •••••              |       |
| 受信アドレス  | sample@yahoo.com   |       |
| 送信アドレス  | sample@yahoo.com   |       |
| 件名      | カメラアラーム            |       |
| 内容      |                    | テスト   |
|         |                    |       |

アフリ

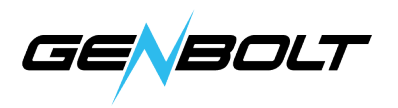

## Gmail

サードパーティのアプリケーションでGmailを使用する場合には、Gmailで2段 階認証(アプリパスワードの承認と使用)も必要です。

1. Gmailの2段階認証がアクティブ化にする方法の説明はこちらです。

http://support.google.com/accounts/answer/185839

2. Gmail用のアプリパスワードの生成方法は下記リンクをクリックし設定します。 http://support.google.com/accounts/answer/185833

3. 下記の例の通りGENBOLT CAMアプリケーションに情報を入力してください。

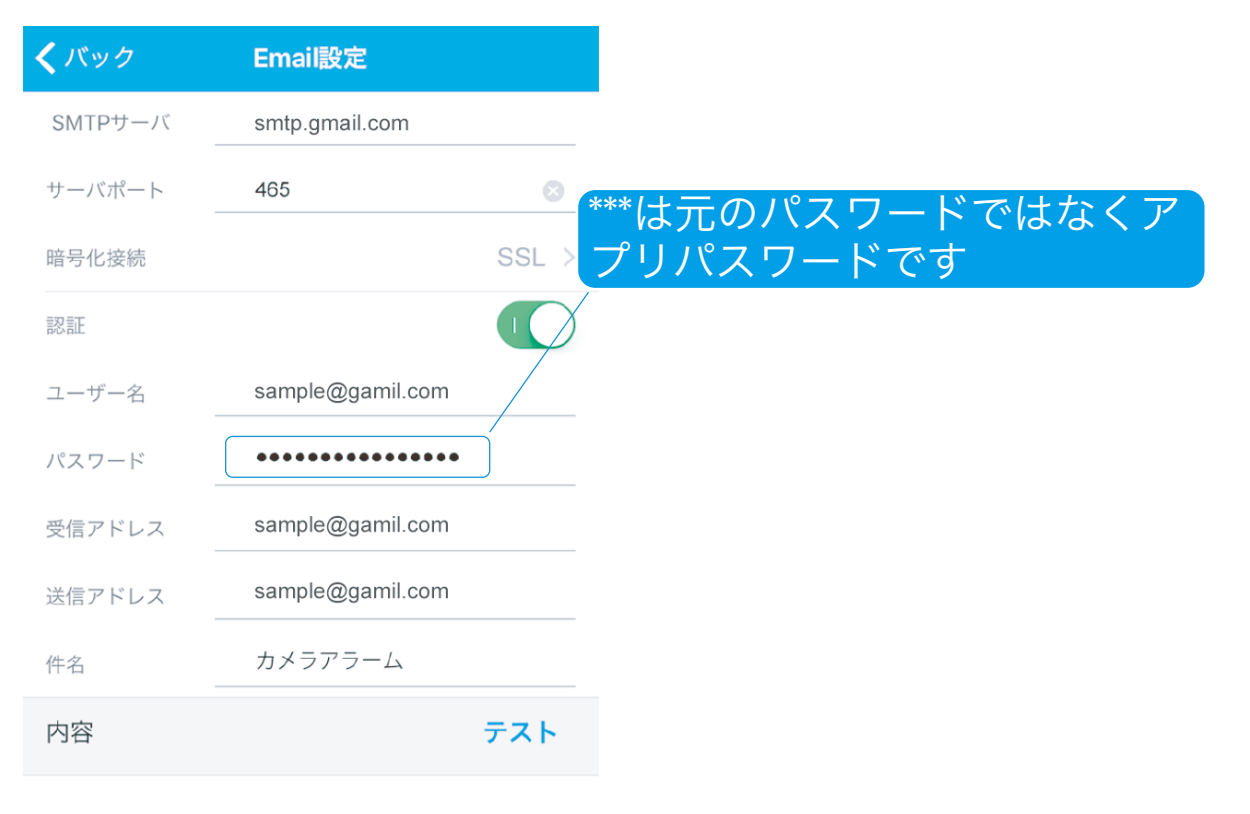

アプリ